## 学部4回生・大学院生のための フルテキスト入手法

### 卒論・研究きちんとスタート!シリーズ②

2021.6 大阪大学総合図書館 学習・調査支援担当

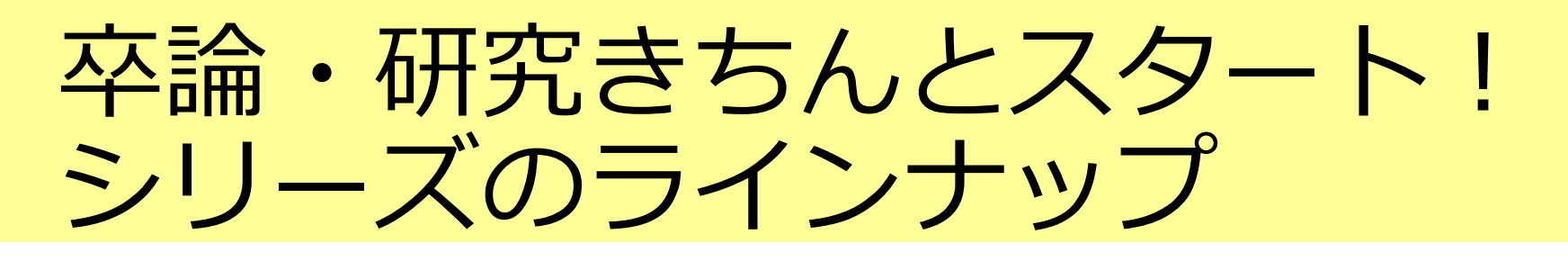

①学部4回生・大学院生のための日本語文献探索のキソ

必要と思われる文献の書誌情報を得る

②学部4回生・大学院生のためのフルテキスト入手法

得た書誌情報をもとに実際に論文を入手する

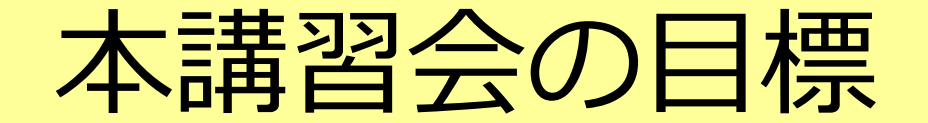

### 学習目標:

### 大阪大学の環境で論文フルテキストを入手する方法を理解し、 必要な論文を入手できる

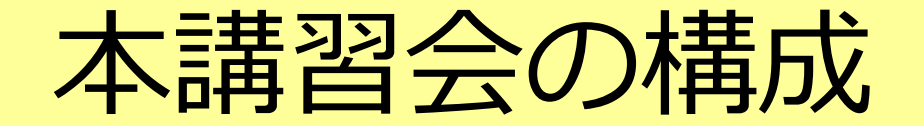

- 2つの予備知識
- シチュエーション1:参考文献リストの情報から
- シチュエーション2:論文データベース検索結果から
- ILLサービス
- 自宅や出張先からフルテキストへ

## 2つの予備知識

## 予備知識1:雑誌と論文の関係性

### 雑誌1号の中に複数の論文が入っている、という構造

冊子の雑誌でも、オンラインの雑誌でも基本的には変わらない 論文Bは「雑誌Yの1巻1号のp.7-15に掲載されている論文」と表現できる =論文の住所のようなもの。入手するときの大きな手掛かりになる

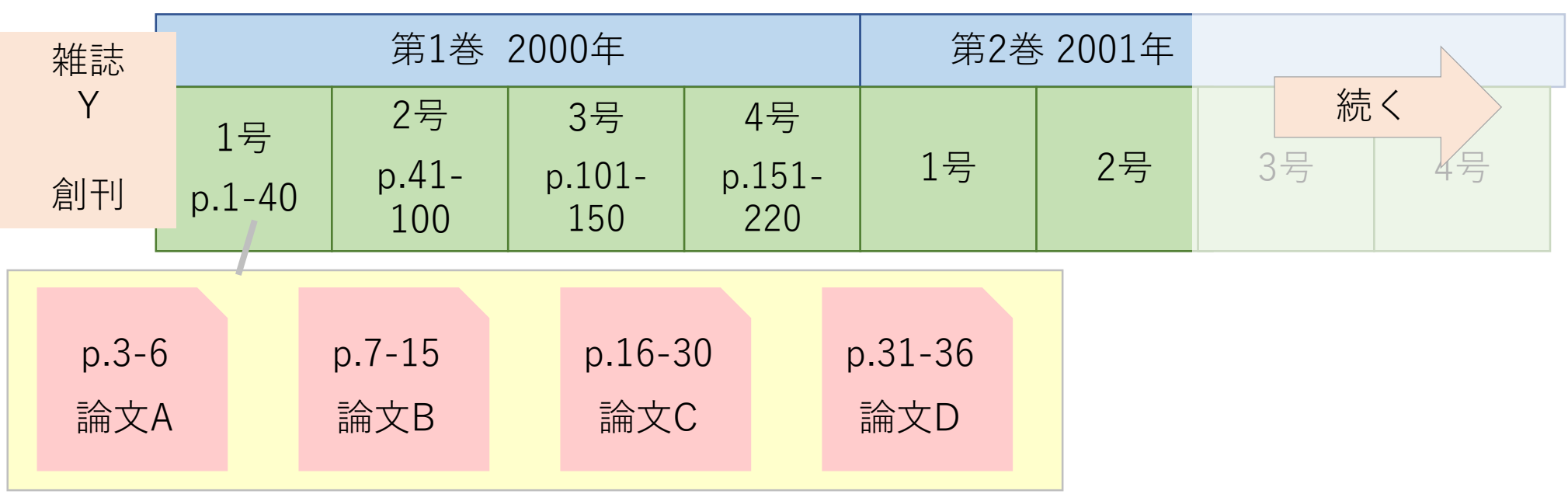

## 予備知識2:論文入手の3つの手段

その1. 電子ジャーナルをダウンロード

その2. (大阪大学所蔵の)紙の雑誌をコピー

その3. ILLサービス

複写を取り寄せ、他機関へ訪問利用

★*POINT* 

その1→その2→その3 の順番に、入手可否を確認しましょう 入手の必要性に応じて、どの手段まで駆使するか考えましょう

ラク・早い・安い

手間・時間・お金がかかる

## シチュエーション1: 参考文献リストの情報から

卒論・研究きちんとスタート!シリーズ②

2021.6 大阪大学総合図書館 学習・調査支援担当

## 必要な情報を読み取る:例1

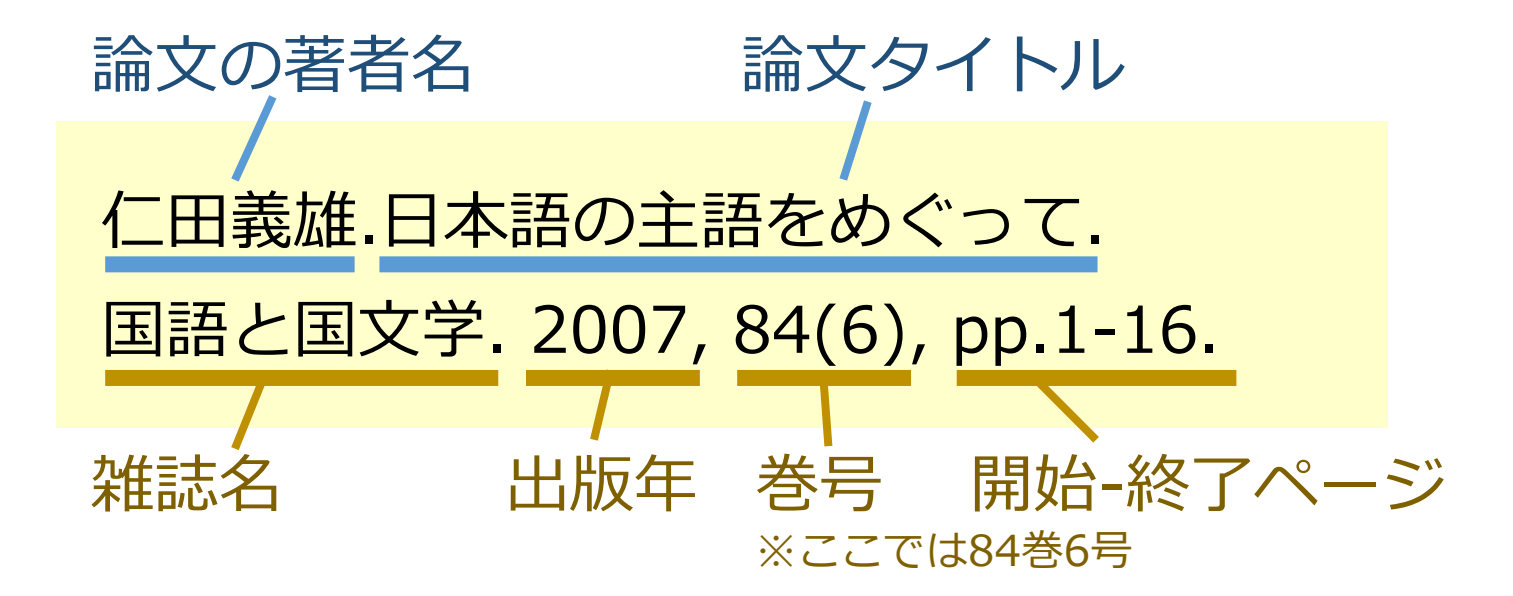

参考文献リストの書き方は分野や掲載雑誌などによってさまざまですが、 基本的には、前半が<u>論文に関する情報</u> / 後半が<mark>雑誌に関する情報</mark>です。

## 必要な情報を読み取る:例2

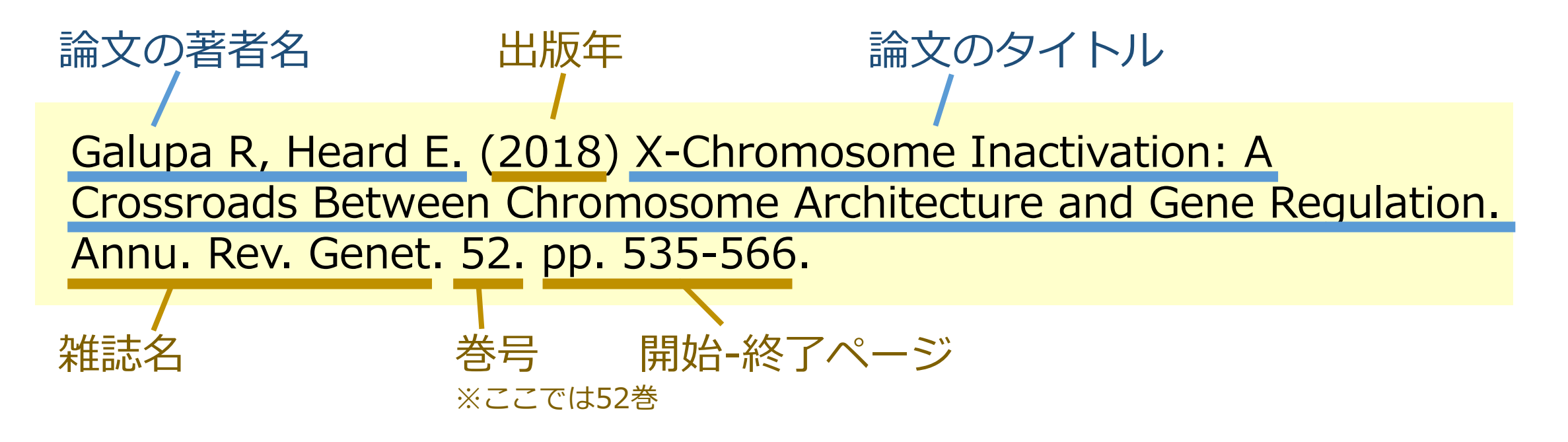

「雑誌名」と「巻号」から阪大での入手可否を確認できます。

入手したい文献の書誌情報を自分でメモするときも、この2つを忘れないよ うにしましょう。

## 電子 or 紙の雑誌が阪大で使えるか確認

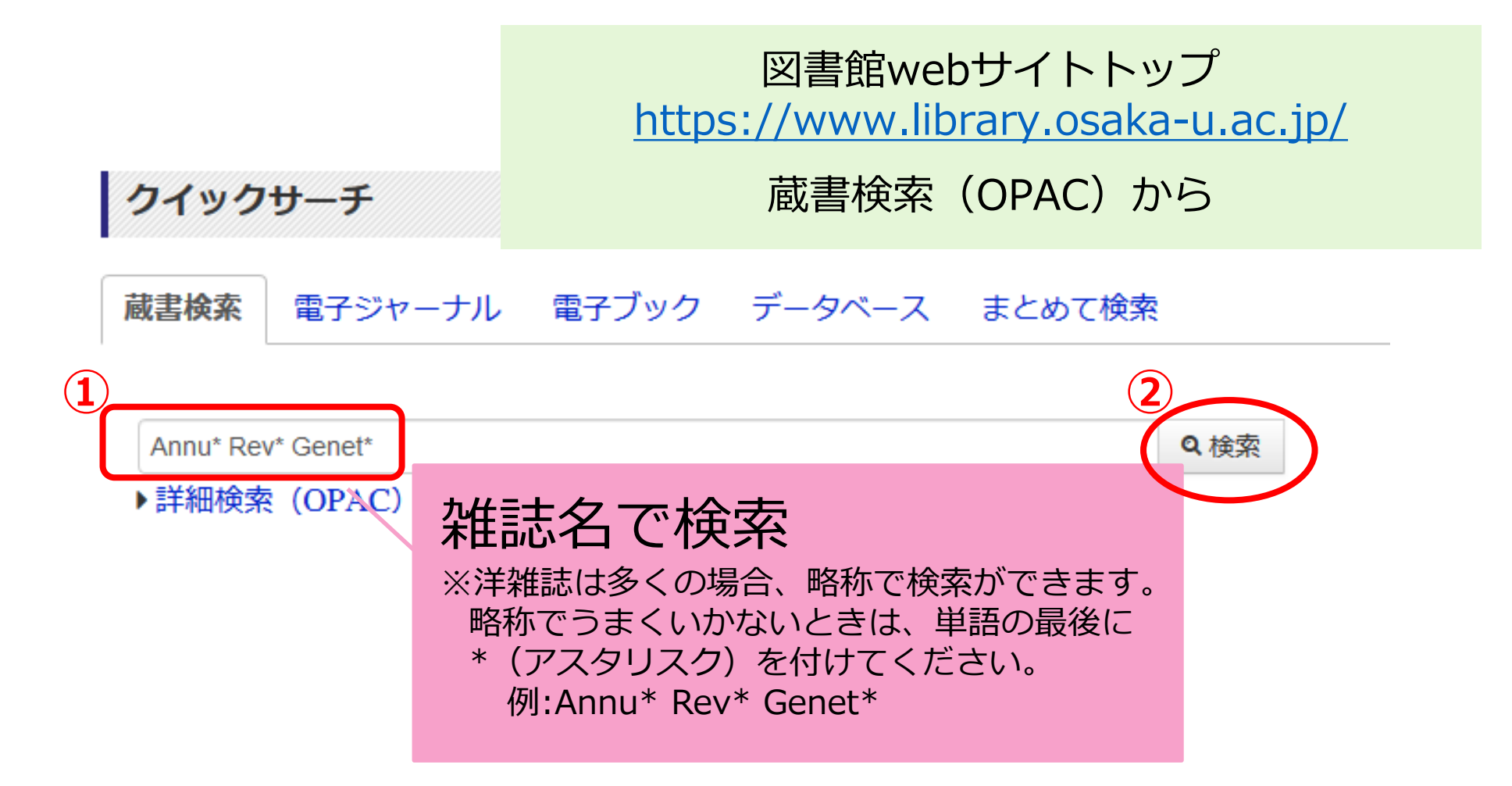

## 電子 or 紙の雑誌が阪大で使えるか確認

### 「雑誌」「電子ジャーナル」と表示が分かれます。 「雑誌」は紙の雑誌のことです。

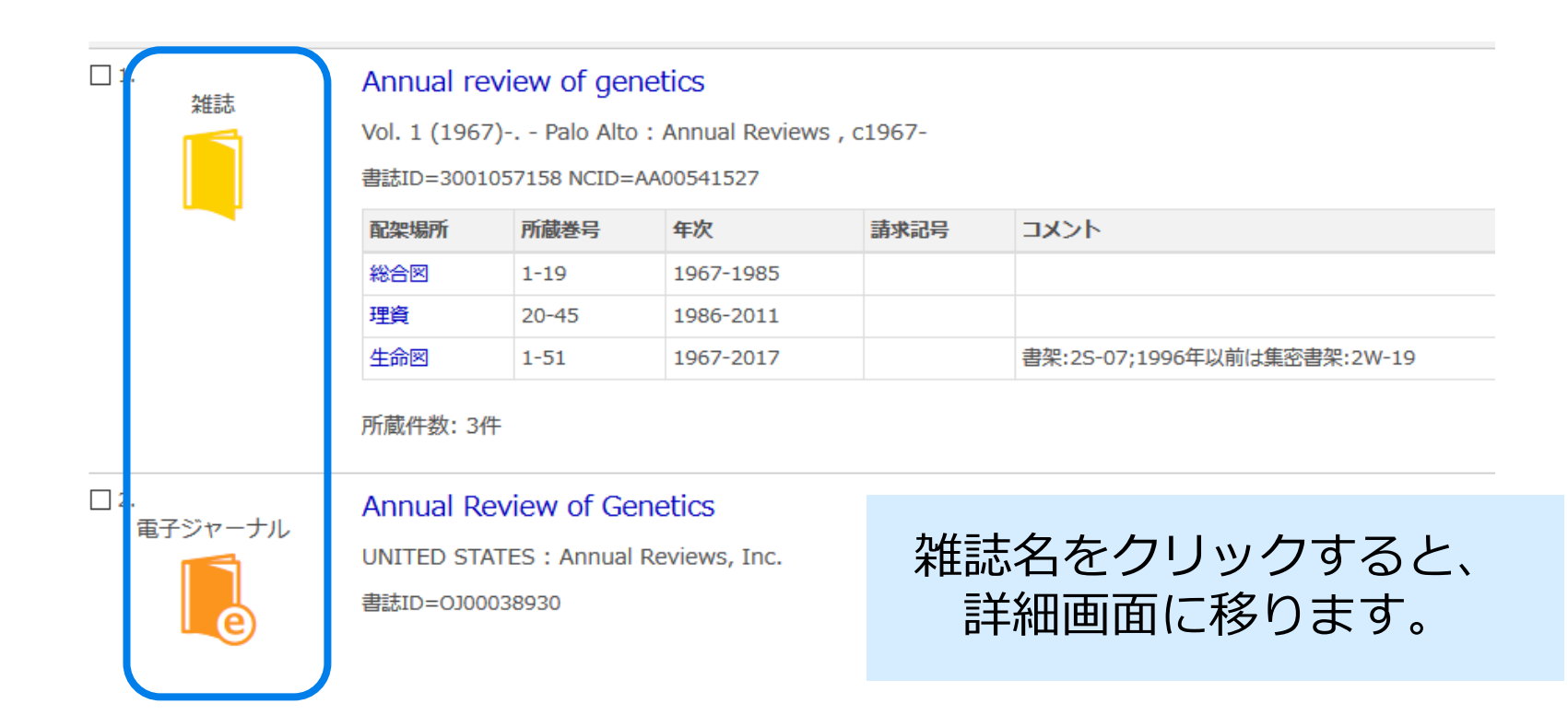

電子ジャーナルで論文フルテキストへ

### 蔵書検索(OPAC)詳細画面:電子ジャーナル

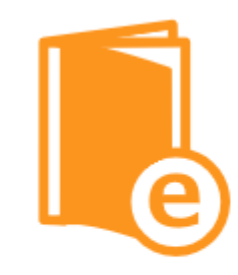

Tweet

| の情報を出力する         |
|------------------|
| 9 印刷             |
| ノール送信            |
| )ファイル出力          |
| )EndNote Basic出力 |
| Mendeley出力       |

#### のページのURL

| ttps://oppo          | library | ocaka.u     |   |  |
|----------------------|---------|-------------|---|--|
| in the second second |         | AC 31/ 3-11 | - |  |

| <電子ジャ・<br>Annual | ーナル><br><b>Review of G</b>                                   | enetics           |                                      |                |            |
|------------------|--------------------------------------------------------------|-------------------|--------------------------------------|----------------|------------|
| 出版者              | UNITED STATES :                                              | Annual Reviews, I | nc.                                  |                |            |
| 本文言語             | 英語                                                           |                   |                                      |                |            |
| 書誌ID             | OJ000389 (2) C                                               | このいちょう            | ラマー                                  | クをクリッ          | っつします。     |
| 冊子体              | Annual review of g                                           | genetics          |                                      |                |            |
| ■ 所蔵情報           | <sub>服を非表示</sub><br>一覧<br>利用                                 | わたい論文<br>可能範囲に    | ての巻 <sup>9</sup><br>こ入っ <sup>-</sup> | 号や出版年<br>ているか確 | が<br>認します。 |
| 見る               | 進号                                                           | 配架場所              | 行日                                   | 受入日            |            |
| eJournal         | Available from 199<br>6/01/01 until 2005<br>/12/31.          | アンライン資料           |                                      |                |            |
| eJournal         | Available from 196<br>7 until 2015. Availa<br>ble from 2018. | アンライン資料           |                                      |                |            |

電子ジャーナルで論文フルテキストへ

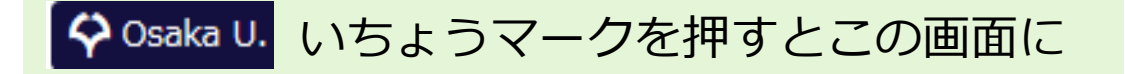

### ◇ 大阪大学 電子リソースリスト

#### 文献情報

揭載資料: Annual Review of Genetics

ISSN: 0066-4197

☆ 大阪大学で利用できるか探す

#### 本文を見る

| Annual Reviews でフルテキストを見る      |
|--------------------------------|
| 年: 巻: 号: 開始頁: 60               |
| Available from 1967 until 2015 |
| Available from 2018            |

③巻号や出版年を入れてGOをクリック すると、その論文のページに行きます。

※うまく行かないときは空欄のままGOをクリック してください。

## 紙の雑誌を取りに行って論文を読む

### 蔵書検索(OPAC)詳細画面:紙の雑誌

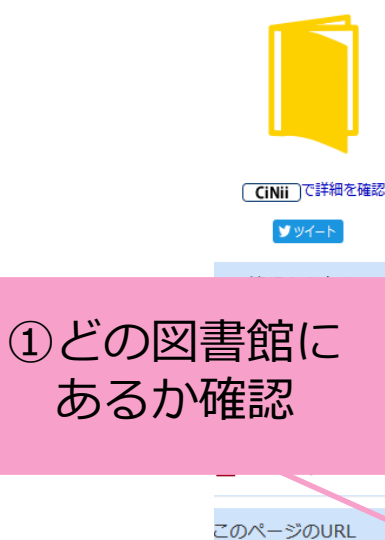

https://opac.lib

|      | <雑誌><br>Annual | review of genet          | ics       |           |             |                                             |       |             |      |
|------|----------------|--------------------------|-----------|-----------|-------------|---------------------------------------------|-------|-------------|------|
|      | 巻次年月次          | Vol. 1 (1967)-           |           |           |             |                                             |       |             |      |
|      | 出版者            | Palo Alto : Annual Revie | WS        |           |             |                                             |       |             | (2)  |
|      | 出版年            | c1967-                   |           |           |             |                                             |       |             |      |
| 確認   | 大きさ            | v. : ill. ; 23 cm        |           |           |             |                                             |       |             | そ    |
| PEND | 本文言語           | 英語                       |           |           |             |                                             |       |             | -    |
|      | 書誌ID           | 3001057158               |           |           |             |                                             |       |             | ノフ   |
|      | NCID           | AA00541527 CINII         |           |           |             |                                             |       |             |      |
|      | 電子版            | Annual Review of Genet   | ics       |           |             |                                             |       |             | ~    |
|      | 電子版が見          | つかりました。 🗘 Osal           | ka U.     |           |             |                                             |       |             | ·X:  |
|      | - 所蔵情報         | を非表示                     |           |           |             |                                             |       |             |      |
|      | 所蔵巻号をク         | リックすると、詳細が確認             | Bできます。    |           |             |                                             |       |             |      |
| - (  | 配架場所           | 所蔵巻号                     |           | 年次        | 請求記号        | אכאב                                        | 写取寄 公 | 費eDDS       |      |
|      | 総合図 1-         | 19                       |           | 1967-1985 |             |                                             | 國     | 民<br>公費eDDS |      |
|      | 理資 20          | -45                      |           | 1986-2011 |             |                                             |       |             |      |
| コピー  | 生命図 1-         | 51                       |           | 1967-2017 |             | 書架:2S-<br>07;1996<br>年以前は<br>集密書<br>架:2W-19 | 國     | 民<br>公費eDDS |      |
|      |                |                          |           |           |             |                                             |       |             |      |
|      | 年次 全て          | 表示 ~                     |           |           |             |                                             |       |             |      |
|      | 巻号             | 配架場所                     | 年次/刊行日    | 3 受入日     | 資           | 料番号                                         | 青求記号  | 状態          | 利用注記 |
|      | 19             | 総合図-自動書庫                 | 1985-1985 | 5         | 0852        | 2030777                                     |       |             |      |
|      | 18             | 総合図-自動書庫                 | 1984-1984 | 1         | 0852        | 2004293                                     |       |             |      |
|      | 17             | 総合図-自動書庫                 | 1983-1983 | 3         | 0842        | 2006935                                     | )     |             |      |
|      |                | 谷神                       | 前九さ       | らんてく      | <u>(7-1</u> | N(Z)JJ                                      | レナモノ  | くト人目        | モン法  |

①「所蔵巻号」をクリックして、
 それぞれの号の配架場所を
 チェック。

※号によって置き場所が違うことが あります。

## まとめ:参考文献リストの情報からの入 手

## ★POINT 参考文献リストからフルテキストを入手するときは、 入 口:図書館Webサイトの蔵書検索 探し方:雑誌名 で検索!

電子ジャーナルも紙の雑誌もまとめて探せます。

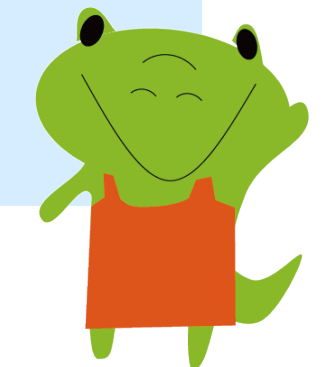

シチュエーション2: 論文データベース検索結果から

### 卒論・研究きちんとスタート!シリーズ②

2021.6 大阪大学総合図書館 学習・調査支援担当

まず手始めに: データベースの本文リンクボタンをチェック

### 例: CiNii (サイニィ) Articles 検索結果画面

| CiNii | 日本の論文をさがす                                                       | 大学図書館の本をさがす 日本の博士論文をさがす |      |  |  |
|-------|-----------------------------------------------------------------|-------------------------|------|--|--|
|       |                                                                 |                         |      |  |  |
|       |                                                                 | セルビア 日本                 |      |  |  |
|       |                                                                 | すべて                     | 本文あり |  |  |
|       | と の米の日本研究>06 セルビアにおける日本研究:ベオグラード大学日本学事始め   しゅ 佳代子   この論文にアクセスする |                         |      |  |  |
|       | â                                                               | 機関リポジトリ                 |      |  |  |

まず手始めに: データベースの本文リンクボタンをチェック

### CiNii Articles の例

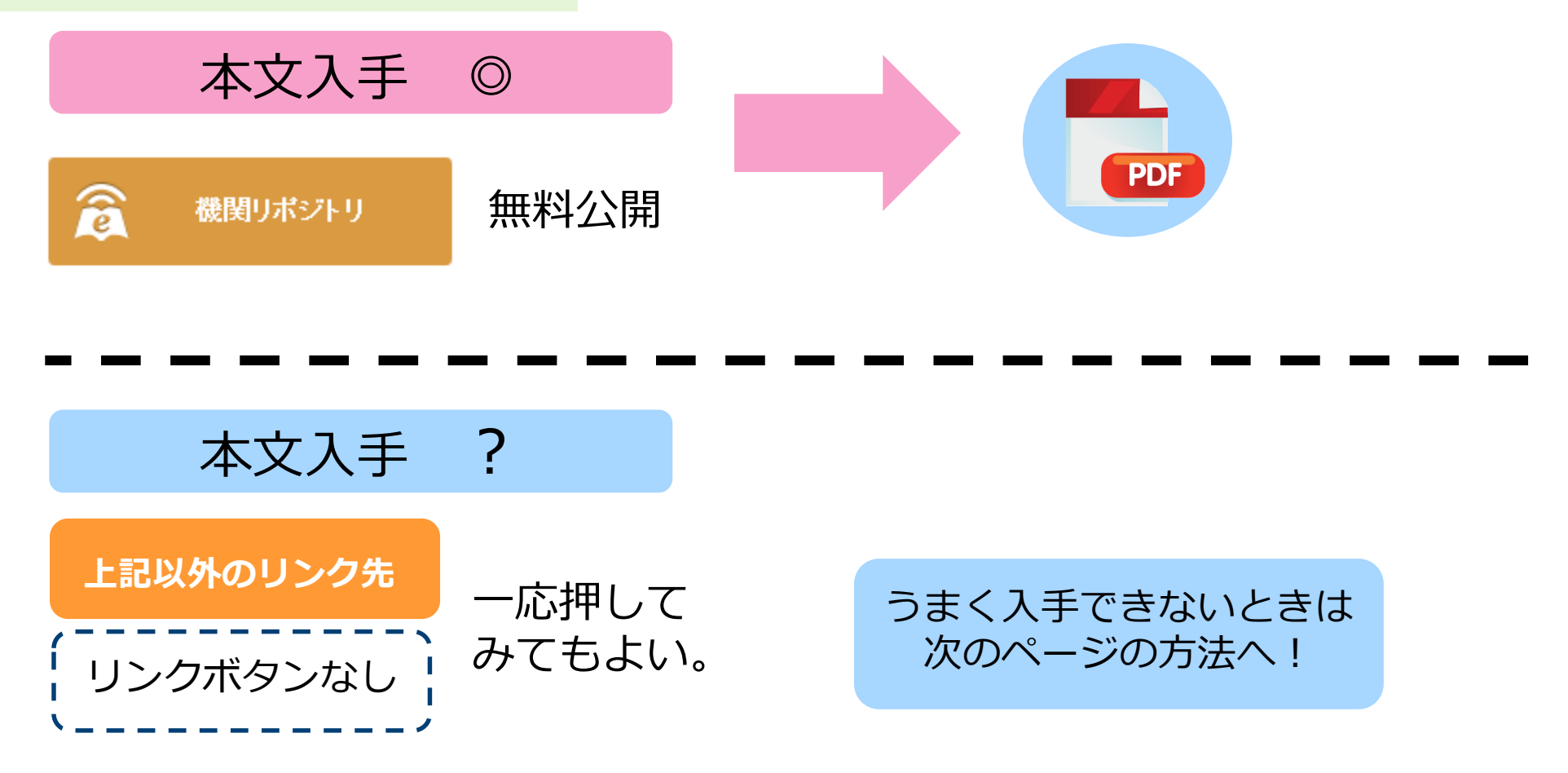

## 電子 or 紙の雑誌が阪大で使えるか確認

### 検索結果に表示されている以下のボタンをクリックしましょう!

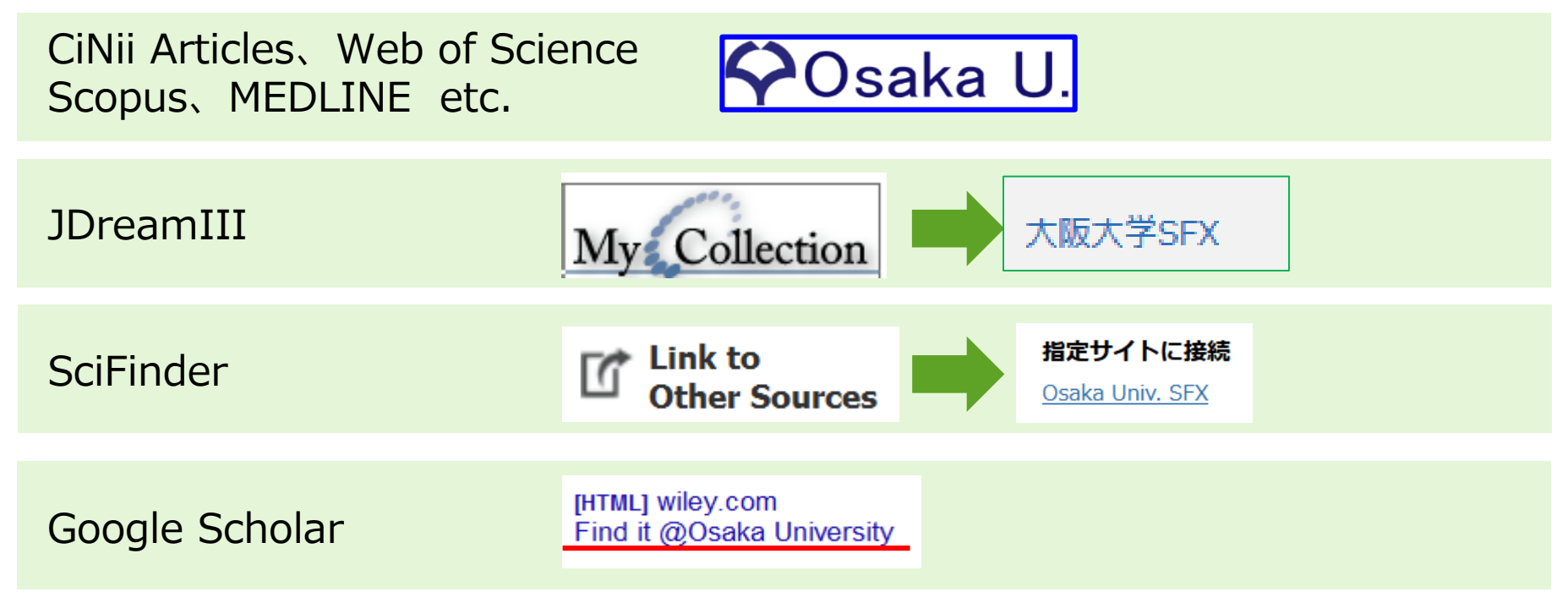

## 電子 or 紙の雑誌が阪大で使えるか確認

#### ♀Osaka U. いちょうマーク等を押すとこの画面に

#### ◇ 大阪大学 電子リソースリスト

#### 文献情報

論文名: 地域で医師を育てる (特集 へき地医療を考える:日本のへき地を支えるプライマリ・ケア医の重要性) -- (専門職連携教育)

著者名: 平井愛山

揭載資料:治療

ISSN: 0022-5207

巻: 96 号: 1 ページ: 53-57

#### ☆ 大阪大学で利用できるか探す

#### 本文を見る

Medical Online Library でフルテキストを見る

年: 巻: 96 号: 1 開始頁: 53 @ Available from 1975 volume: 57 issue:3 Most recent 12 month(s) not available

#### 大阪大学の所蔵を確認する

#### 大阪大学蔵書検索 💿

1件みつかりました。

治療[00225207]

配架場所 生命図

29-35,36(1-6),37-58,59(1,3-12),60-62,63(1-3,5-12),64-67,68(1-6,8-12),69-100,101(1-4) (1947-2019)

所蔵巻次

#### 学外から文献を取寄せる(学内者限定)

学外からの文献取寄せを申し込む 😳

他大学から文献を取寄せるサービスです(有料)。大阪大学に所蔵していないことを確認してからお申込みください。

【本文を見る】 電子ジャーナル(契約 or フリー公開)が あればリンクが表示される ※利用可能範囲に注意(灰色字)

【大阪大学の所蔵を確認する】 紙の雑誌が阪大にあれば 蔵書検索画面へのリンクが表示される ※雑誌名をクリックすると、蔵書検索画面に行きます。

【学外から文献を取り寄せる】 電子ジャーナルも紙の雑誌も無いときは、 「ILLサービス」を利用

## まとめ:論文データベース検索結果から

#### ★*POINT*

データベース検索結果からフルテキストを入手するときは、

検索結果からの本文リンクをクリック

本文リンクが無いときやリンク先がダメなときは、

♀Osaka U. アイコンをクリック

⇒電子ジャーナルも紙の雑誌もまとめて探せます。

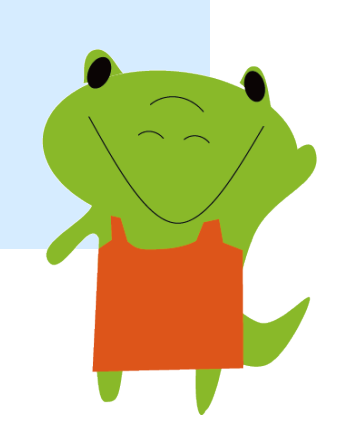

## ILサービス

### 卒論・研究きちんとスタート!シリーズ② 2021.6 大阪大学総合図書館 学習・調査支援担当

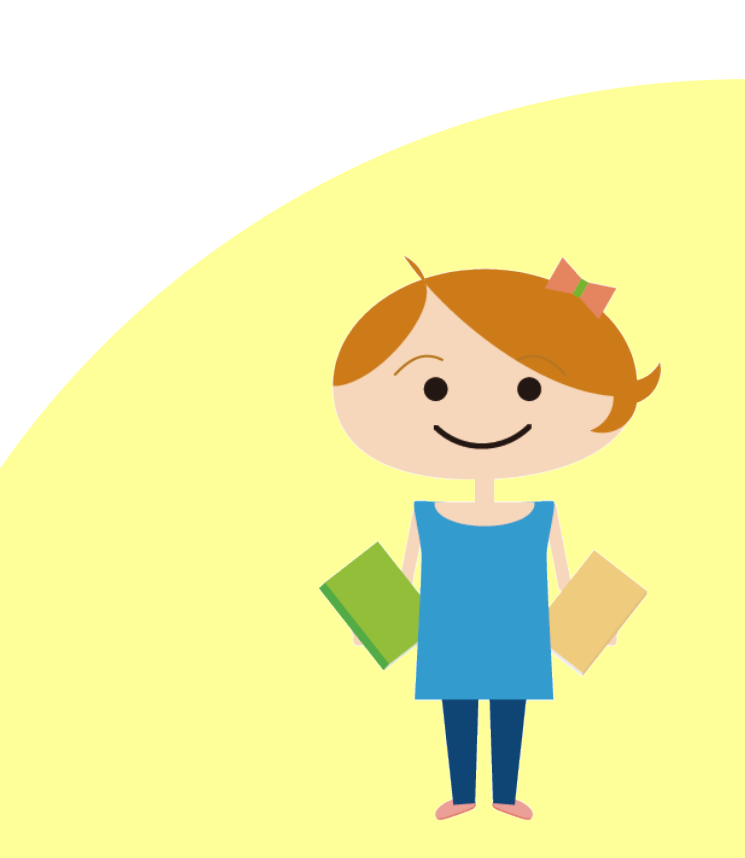

## ILLサービスとは

Inter Library Loanの略称

図書館同士のネットワークで他の図書館の資料を利用するしくみ

阪大他キャンパスの図書館、他大学の図書館、

国立国会図書館、海外の図書館 など

公共図書館についてはお近くの公共図書館でお申込ください

申込は各図書館カウンターで

※総合図書館は相互利用カウンター

申込受付と受け取りは平日9時~17時

<u>オンラインで申込</u>もできる

## ILLサービスでできること①

### 1. 複写取り寄せ

コピーの取り寄せ(雑誌論文、図書の一部・・・)

有料(複写料と送料)※学内からの取り寄せなら複写料のみ

### 2. 図書取り寄せ

図書自体を取り寄せて借りる(<u>雑誌は×</u>)

有料(往復送料)※学内から取り寄せはOPACの 🎎 ボタンから無料で。

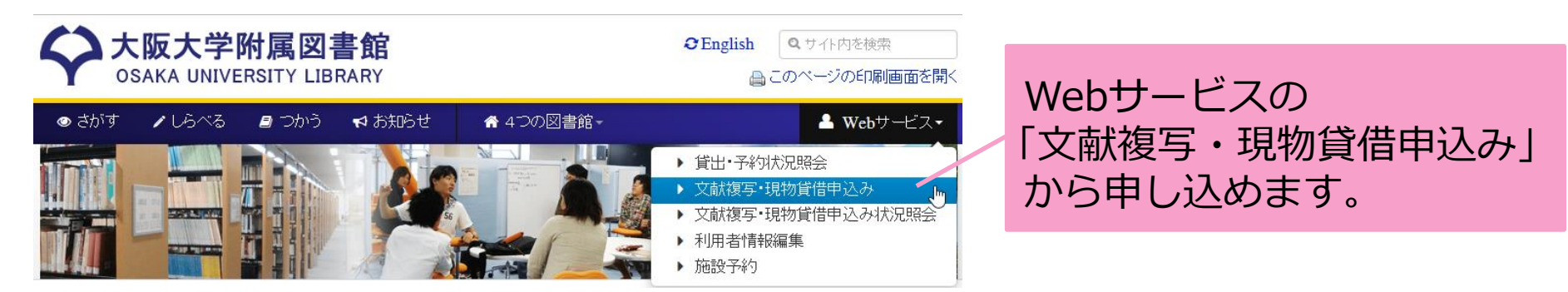

## 複写取り寄せの便利な申込方法

#### 大阪大学電子リソースリストから

#### ◇ 大阪大学 電子リソースリスト

#### 文献情報

論文名: スペイン・バスク自治州サン・セバスチャン「美食世界一」戦略による観光地域

著者名: 小畑博正

揭載資料: 日本観光研究学会全国大会学術論文集 Proceedings of JITR annual conference

卷: 31 ページ: 37-40

#### ☆ 大阪大学で利用できるか探す

#### 本文を見る

利用できる電子ジャーナル・電子ブックは見つかりませんでした。

- 1. 下記「大阪大学蔵書検索」の検索結果(冊子版の所蔵状況)をご確認ください。
- 2. 冊子版も見つからない場合、図書館のカウンターでご相談ください。
- 学内者の方は、下記「学外から文献を取寄せる」から、学外からの文献取寄せを申し込むこともできます

#### 大阪大学の所蔵を確認する

#### 大阪大学蔵書検索 💿

該当する資料がありませんでした。/There is no corresponding data.

#### 学外から文献を取寄せる(学内者限定)

学外からの文献取寄せを申し込む 😳

他大学から文献を取寄せるサービスです(有料)。大阪大学に所蔵していないことを確認してからお申込みください

自動入力されるので便利です。

### ここから申し込みすると、 論文や掲載雑誌の情報などが

#### 蔵書検索(OPAC)検索結果から

#### <雑誌>

#### Annual review of pathology : mechanisms of disease

#### 巻次年月次 Vol. 1 (2006)- vol. 11 (2016) 出版者 Palo Alto, Calif. : Annual Reviews 出版年 c2006-c2016 大きさ v. : ill. (some col.) ; 24 cm 本文言語 英語 書誌ID 3002111254 AA12061212 CiNii NCID Annual Review of Pathology: Mechanisms of Disease 雷子版 電子版が見つかりました。 🗘 Osaka U.

#### 所蔵情報を非表示

| 記架場所 | 所蔵巻号     | 年次        | 請求記号 | וכאב         | 複写取寄      | 公費eDDS                                                                                                    |
|------|----------|-----------|------|--------------|-----------|----------------------------------------------------------------------------------------------------|
| 生命図  | 1-7,9,11 | 2006-2016 |      | 書<br>架<br>07 | 国<br>後5取奇 | Lange Contract Contract Contr |

学内の他の図書館から取り寄せる 場合は、このボタンから申し込み 5んとスタート②フ できます。

## ILLサービスでできること②

### 3. 訪問利用

直接、所蔵している図書館・研究機関に行く 阪大図書館が先方との間の仲介を行う Web申込×、3日前までに各図書館カウンターへ ※貴重資料の場合はもっと早めに(2週間前までを目途に) ※総合図書館は参考調査カウンター

### ★関西大学との相互利用協定

関西大学(ミューズ大学図書館を除く)は予約なく、学生は学生証 / 教職員は教職員証または大阪大学附属図書館利用者票の提示だけで利用できる 常勤教職員、大学院生、学部学生 が対象 →非常勤の先生、研究生などの方は訪問利用の手続きが必要です

## 所蔵先の確認方法: CiNii Books

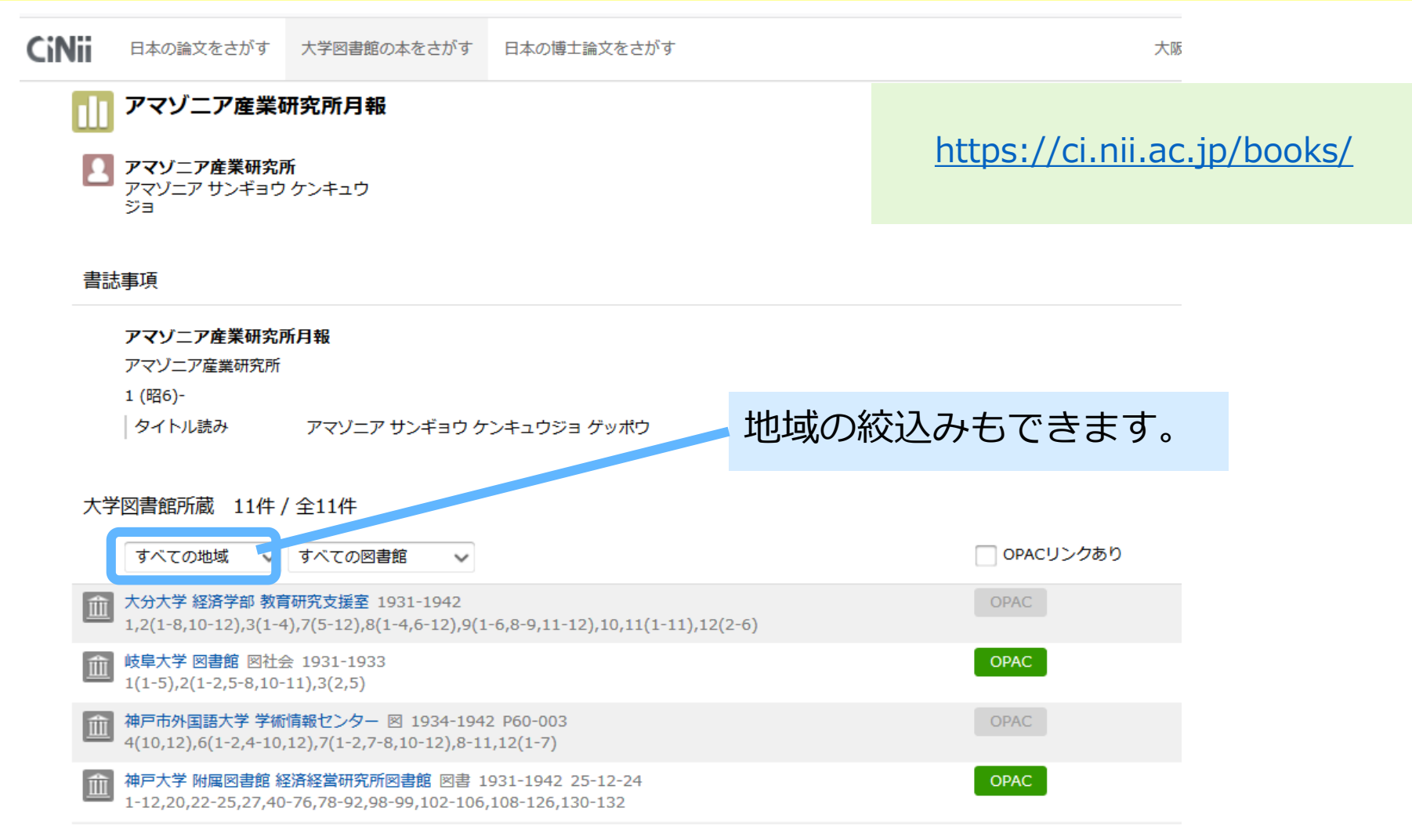

# 自宅や出張先からフルテキストへ

卒論・研究きちんとスタート!シリーズ②

2021.6 大阪大学総合図書館 学習・調査支援担当

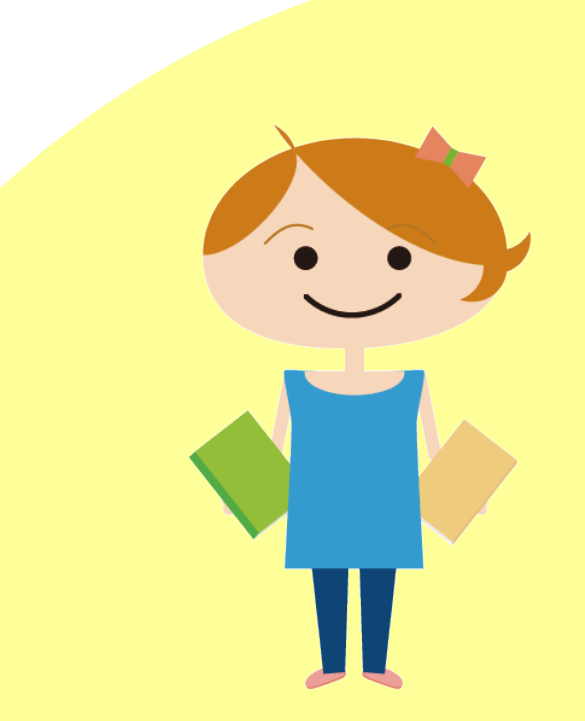

キャンパス内とキャンパス外の違い

以下のような環境からですと、ここまで説明した操作でOKです。

- 研究室/サイバーメディアセンター/図書館等のPC
- 大阪大学のWiFi (odins-1x) につないだとき

ご自宅や出張先からフルテキストを使う場合は、

1つ段階が必要ですのでご紹介いたします。

## キャンパス外: 蔵書検索からフルテキストへ

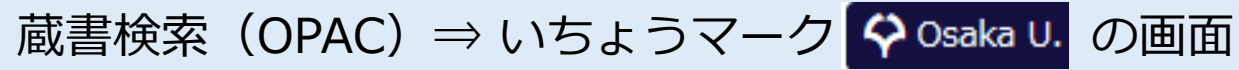

※ここまではキャンパス外からでも同じ表示です。

### ◇ 大阪大学 電子リソースリスト

|                                                     | 大阪大学 全学 IT 認証基盤サービス        |
|-----------------------------------------------------|----------------------------|
| 文献情報                                                | ◆ 大阪大学<br>OSAKA UNIVERSITY |
| 坦我次时,Annual Daview of Datheleavy Mechanisme of      | ログイン                       |
| 酒報資料: Annual Review of Pathology: Mechanisms of     |                            |
| ISSN: 1553-4006                                     | 大阪大学個人ID:                  |
|                                                     | パスワード:                     |
| ☆ 大阪大学で利用できるか探す                                     | ログイン                       |
| 本文を見る                                               |                            |
| Annual Reviews でフルテキストを見る                           | Goを押すと認証画面へ。               |
| 年: 巻: 号: 開始頁: 00                                    | ⇒大阪大学個人IDでログインすると          |
| Available from 2006 volume: 1 until 2015 volume: 10 | フルテキストに行けます。               |
| Available from 2017 volume: 12                      |                            |

キャンパス外: 論文データベースを使うとき

論文データベースを使い始めるときに

阪大在籍者の認証を行う

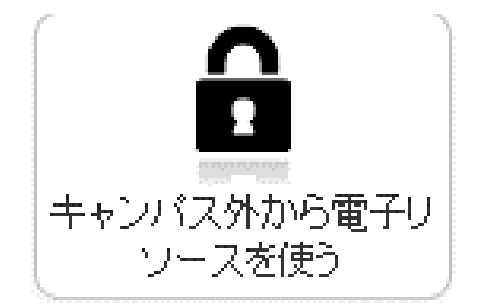

図書館webサイト「<u>キャンパス外から電子リソースを使う</u>」 ⇒阪大個人ID・パスワードで認証してからアクセス。

これでキャンパス外からも、 データベースが利用可能+いちょうマーク **◇Osaka U.**も表示されます。

さらに、

♀Osaka U. から電子ジャーナルが使えるものは

そのままフルテキストが読めます!

Google Scholar はキャンパス外からの認証のしくみが使えません。

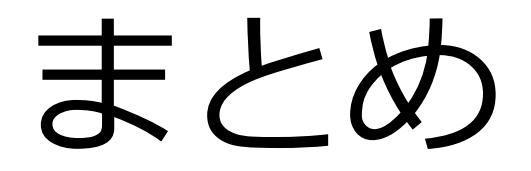

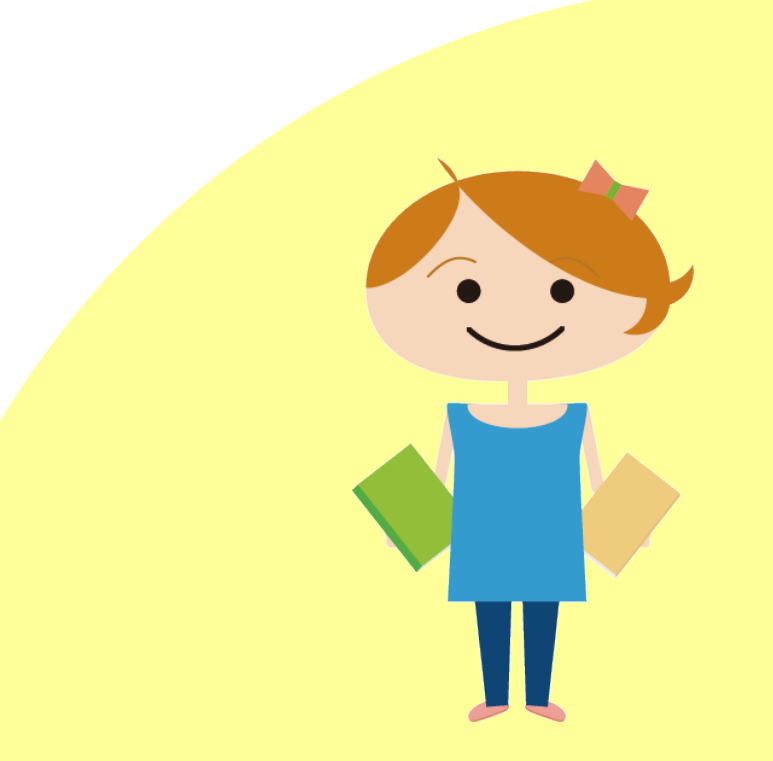

## 論文フルテキストが手に入るまで

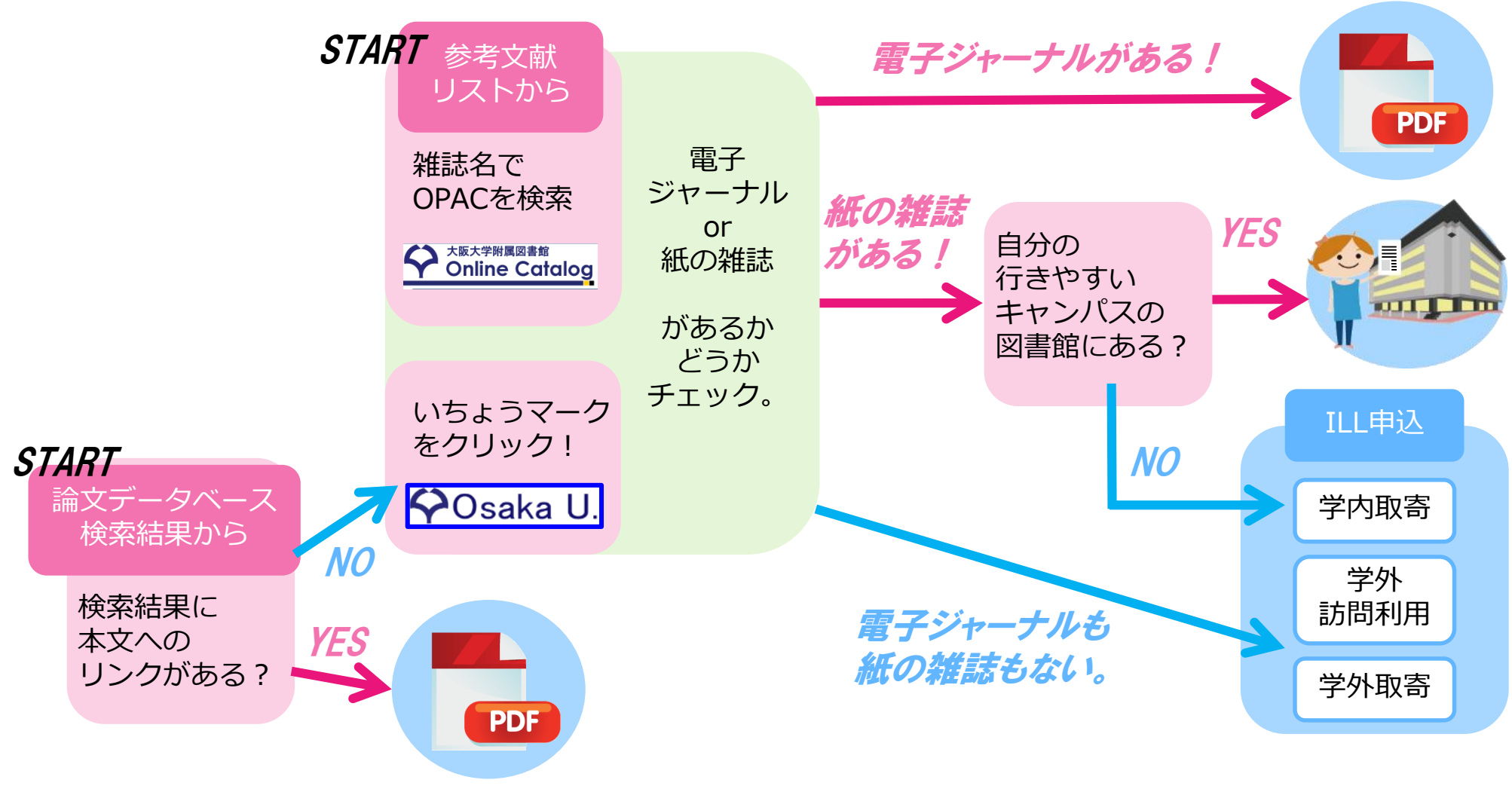

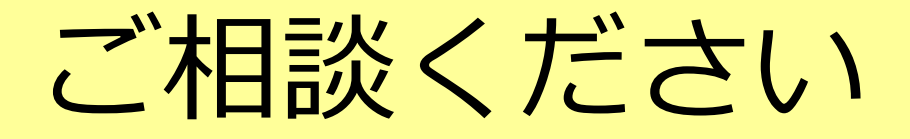

### 総合図書館参考調査カウンター [平日9:00~17:00]

sogo-ref@library.osaka-u.ac.jp

論文の入手方法について / 参考文献リストの読み取り方 国内外の図書館の所蔵調査 / とにかくみつからない! etc.

対面・メールでのご相談の他、オンライン相談も受付中です。

https://www.library.osaka-u.ac.jp/gakunai/sougou/reference/

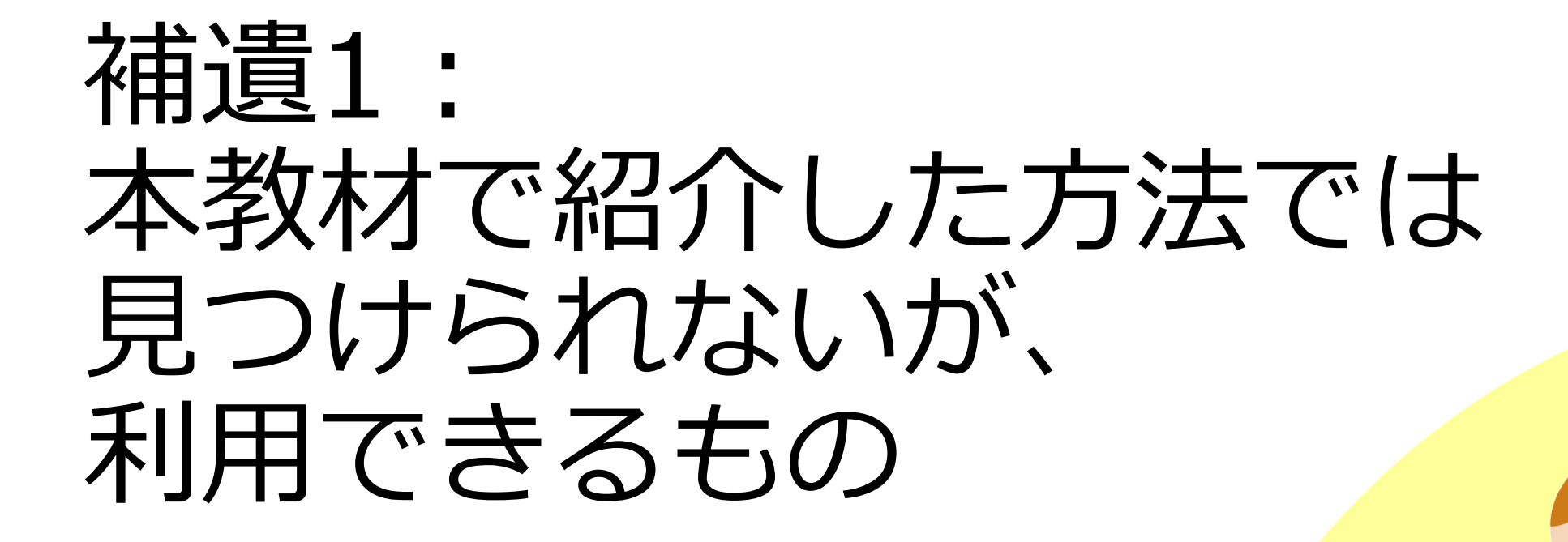

卒論・研究きちんとスタート!シリーズ②

2021.6 大阪大学総合図書館 学習・調査支援担当

## 国立国会図書館デジタル化資料送信サー ビス

### 公開レベルは3段階

- ① インターネット公開:いつでもどこでも閲覧・ダウンロードできる
- ② 図書館送信限定:図書館内の専用端末で閲覧できる

平日9:00~17:00(総合図書館参考調査カウンタ/外国学図書館カウンタにて) 印刷は職員が行います(25円/私費 10円/公費)

③ 国立国会図書館内限定:国会図書館に直接行くもしくはILLで複写を取り寄せる (取り寄せ不可の資料が一部あり)

主に2000年以前に日本国内で刊行された雑誌論文・雑誌記事を 入手したいときに

## 国立国会図書館デジタル化資料送信サー ビス

### 公開レベルにかかわらず、検索は誰でもできます 国立国会図書館デジタルコレクション <u>https://dl.ndl.go.jp/</u>

|             | インターネット<br>公開 | 図書館送信限定 | 国立国会図書館内<br>限定 |
|-------------|---------------|---------|----------------|
| 図書          | 約36万冊         | 約55万冊   | 約7万冊           |
| <b>九任言志</b> | 約1万冊          | 約81万冊   | 約51万冊          |

令和3年3月現在の冊数。 雑誌は1号を1冊としてカウント。

## データベースに入っているフルテキスト

以下の契約データベースには雑誌論文フルテキストが収録されていますが、蔵書検索OPACや <sup>Cosaka U</sup> からはたどり着けません。

| 中国期刊全文数据库(CAJ)<br>※CNKIに含まれるコンテンツ | 中国語の学術論文データベース。検索は全分野可能。<br>阪大では、以下の分野は論文フルテキストも利用できる。<br>1994年以降:中国語言文字、法律分野、公安<br>1993年以前:文史哲輯、法学分野 |
|-----------------------------------|----------------------------------------------------------------------------------------------------|
| JapanKnowledge Lib                | 雑誌としては、以下を収録。<br>太陽、文芸倶楽部(明治28年〜明治33年)、風俗画報                                                           |

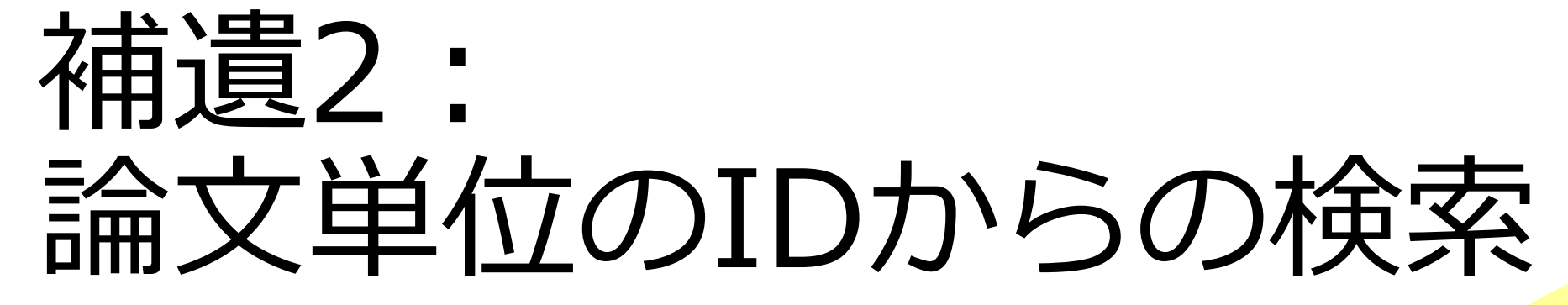

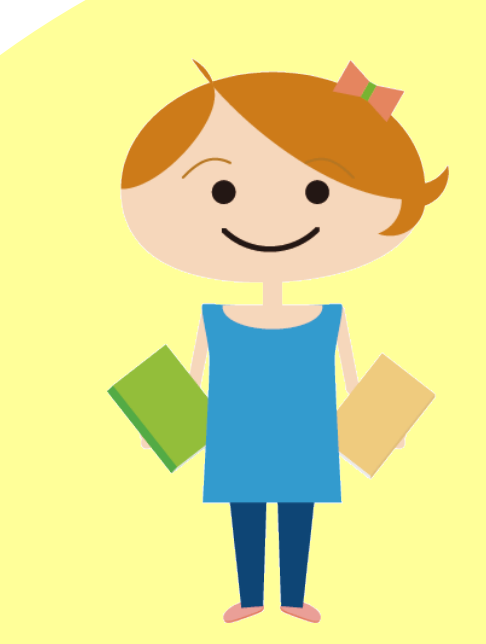

## DOIを使って確認する: 電子 or 紙の雑誌が阪大で使えるか

### DOIが分かっていればそこからも探せます。 DOI (学術論文や図書に付けられた固有のID)

ex. 10.1289/ehp.1003396 [00/00という形式です]

| クイックサーチ                                                   | ♀ 大阪大学 電子リソースリス                                                                                                    |
|-----------------------------------------------------------|----------------------------------------------------------------------------------------------------|
| 蔵書検索 電子ジャーナル 電子ブック データベース まとめて検索                          | 附属図書館         キャンバス外から利用する                                                                                                    |
| タイトルで検索                                                   | eJournal eBook CitationLinker                                                                                                    |
|                                                           | <b>フォームに記入してください。</b> (※ 雑誌名, ISSNのどちらかは必須)<br>(※)雑誌名 ◎ で始まる ◎ を含む ◎ と<br>または、(※)ISSN                                                           |
| ▶ 詳細検察(電子リンースリスト)<br>▶ 提供元別リスト/コレクションから探す                 |                                                                                                    |
| 図書館webサイトトップ<br><u>https://www.library.osaka-u.ac.jp/</u> | <ol> <li>または、DOFを記入してください。 * Digital Object Identifier = DOI 論文に付けられた固有の番号<br/>DOI</li> <li>または、PMIDを記入してください。 * PubMed独自のID番号(PMID)</li> </ol> |
|                                                           | PMID                                                                                                    |

## PubMedから確認する1: 電子 or 紙の雑誌が阪大で使えるか

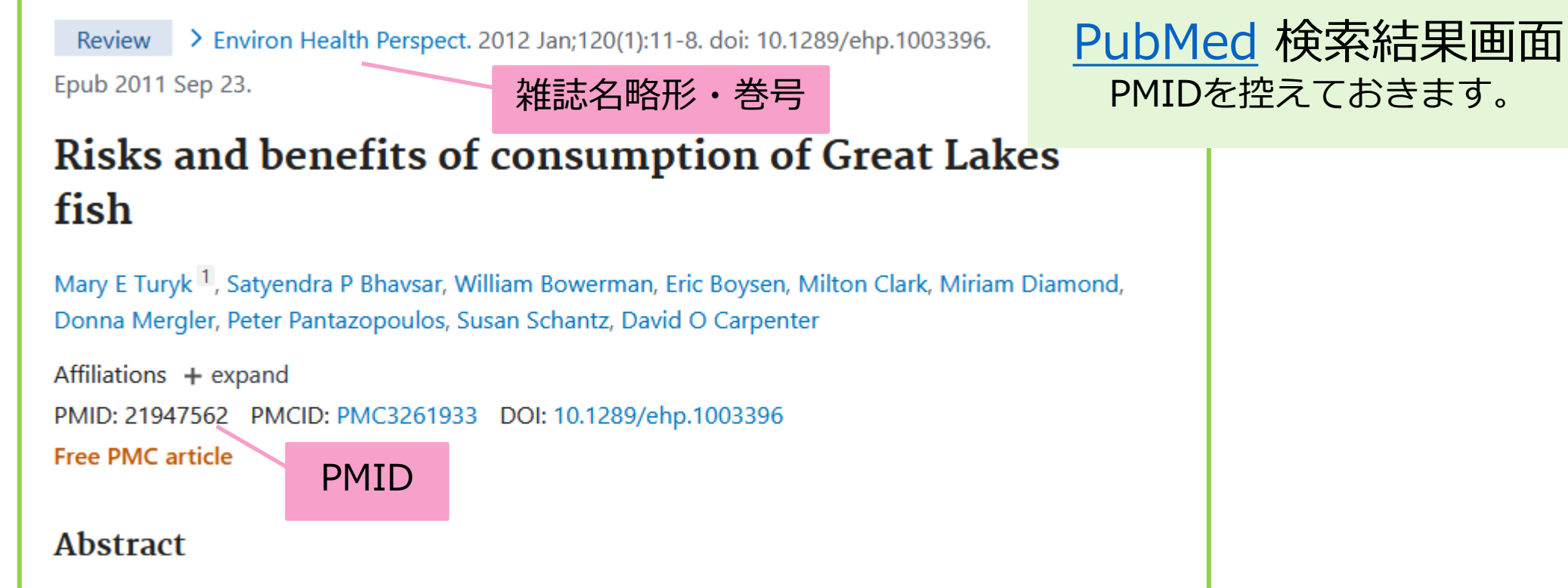

**Background:** Beneficial effects of fish consumption on early cognitive development and cardiovascular health have been attributed to the omega-3 fatty acids in fish and fish oils, but toxic chemicals in fish may adversely affect these health outcomes. Risk-benefit assessments of fish

## PubMedから確認する1: 電子 or 紙の雑誌が阪大で使えるか

PMID(PubMed上での論文単位のID番号)が分かっていれば、 図書館Webサイトから簡単にチェックできます。

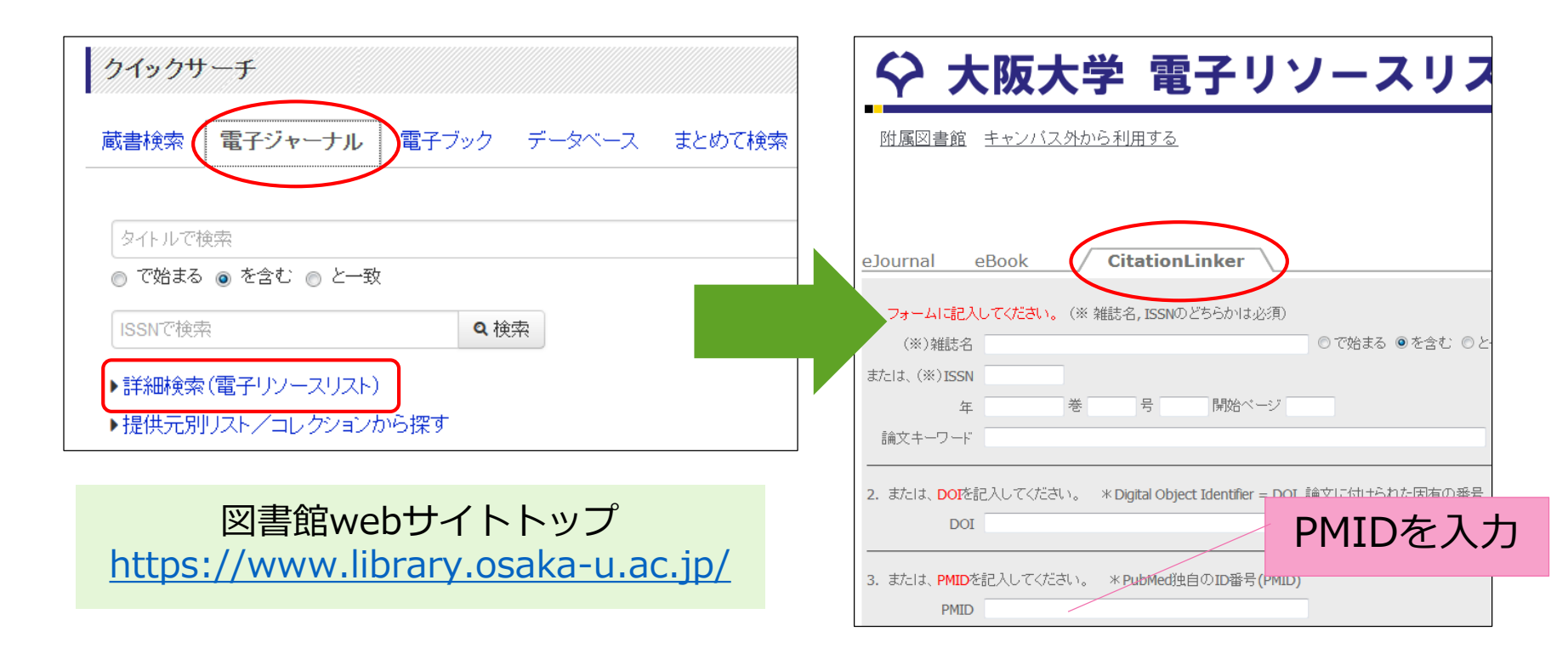

## PubMedから確認する2: 電子 or 紙の雑誌が阪大で使えるか

### 専用のURLからアクセスすれば、 🍄 Osaka U. が表示されます。

キャンパス内から:

https://pubmed.ncbi.nlm.nih.gov/?otool=ijposunilib

キャンパス外から:

https://login.remote.library.osaka-

u.ac.jp/login?url=https://pubmed.ncbi.nlm.nih.gov/?otool=ijposunilib

生命科学図書館「文献を探す」のページからも リンクがあります。

## 補遺3: 論文フルテキスト入手の 補助ツール

## 論文フルテキスト入手の補助ツール

### 活用できるシチュエーション

「わざわざ図書館サイトを経由するのが手間!」

「正確でなくても良いから、フルテキスト入手できるか手軽にチェックしたい」

### 留意点

このツールが対応していない学術雑誌もあります。あくまで、補助的な便利ツール、 という程度にお考えください。

とくに日本語論文のサイトは対応していない・正しく機能しないことが多いです。

阪大で契約している論文フルテキストを 漏れなくきちんと探したいときは、 この講習会本体の方法で行ってくださいね。

## EndNote Click (旧称 Kopernio)

### できること

出版社等の論文ページにアクセス

→ブラウザに表示されている論文の情報を自動で読み取って、

・[キャンパス外から] 大阪大学で契約している論文フルテキストをダウンロード

・[キャンパス内外とも] 無料で利用できる論文フルテキストをダウンロード

### インストール方法(無料)

https://kopernio.com/endnote

対応ブラウザ:Google Chrome、Firefox

所属機関は「Osaka University」として設定してください

## EndNote Click (旧称 Kopernio)

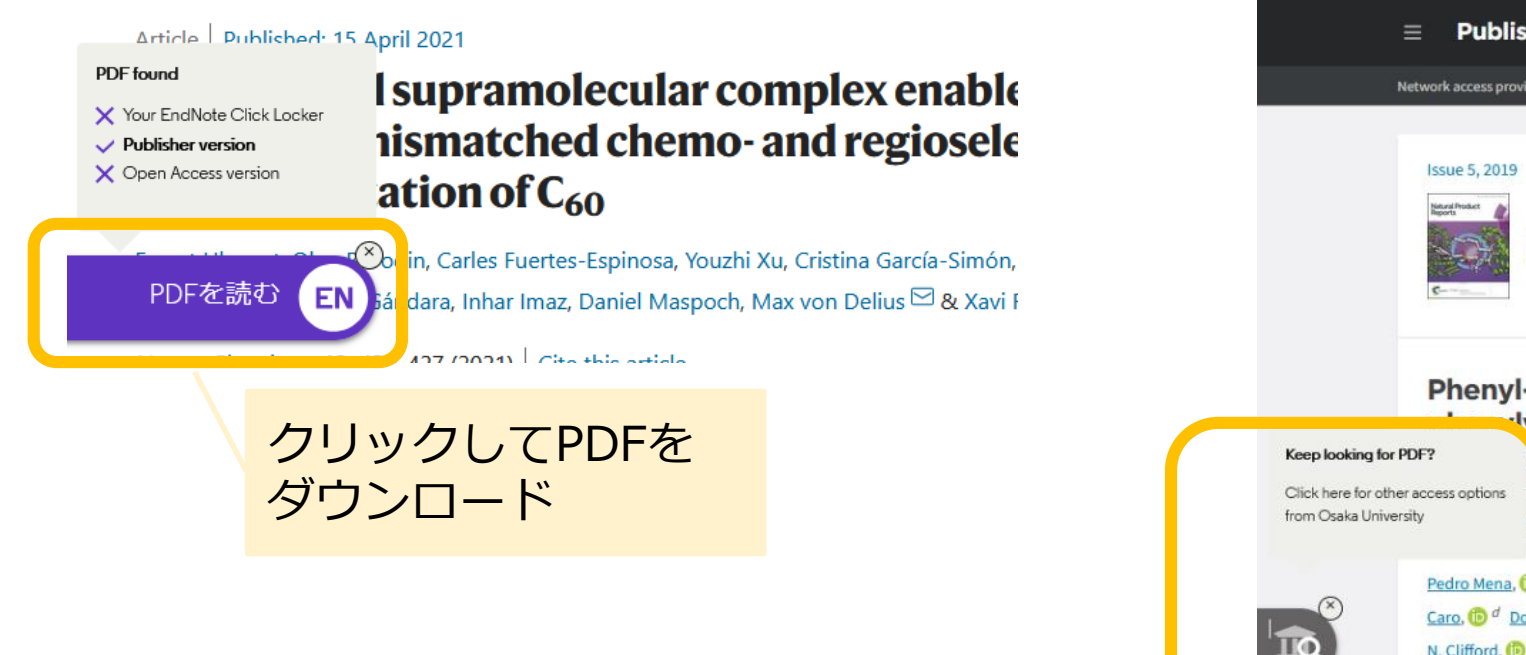

しばらく待ってもアイコンが表示されない場合は、 そのページがEndNote Clickに非対応ですので、 残念ながら利用できません。

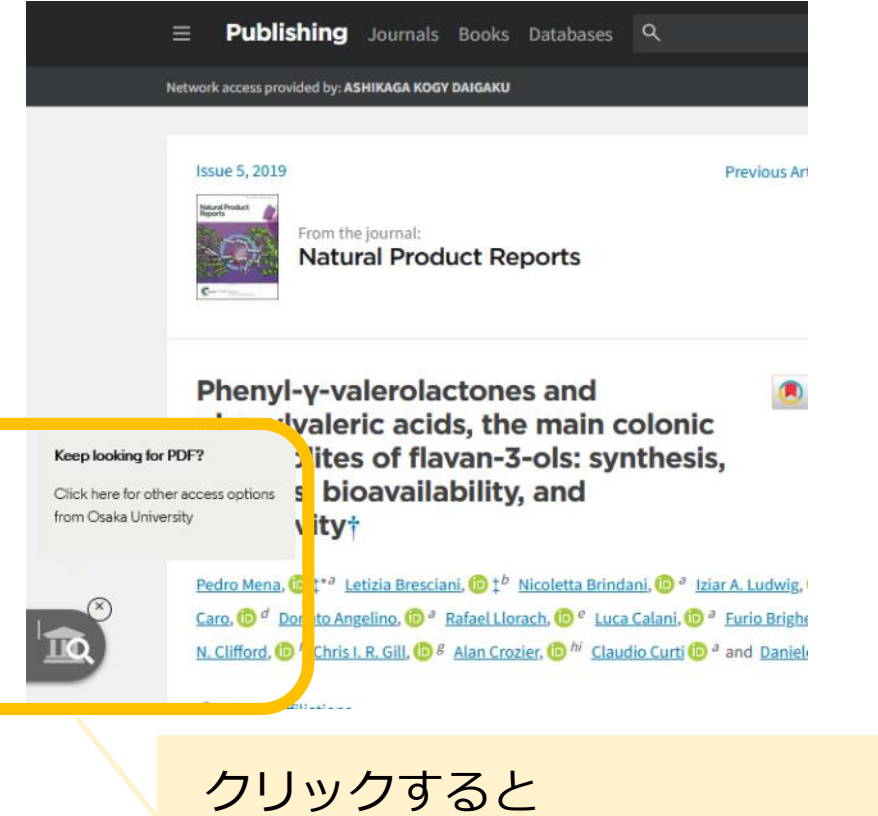

大阪大学電子リソースリストへ

## Unpaywall

### できること

出版社等の論文ページにアクセス

→ブラウザに表示されている論文の情報を自動で読み取って、

[キャンパス内外とも] 無料で利用できる論文フルテキストをダウンロード

### インストール方法 (無料)

https://unpaywall.org/products/extension

対応ブラウザ: Google Chrome、Firefox

設定不要ですぐに利用できます。

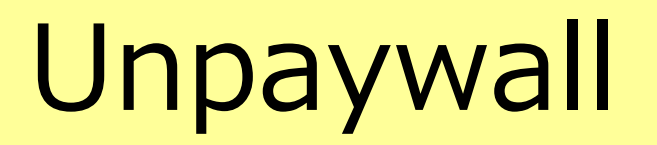

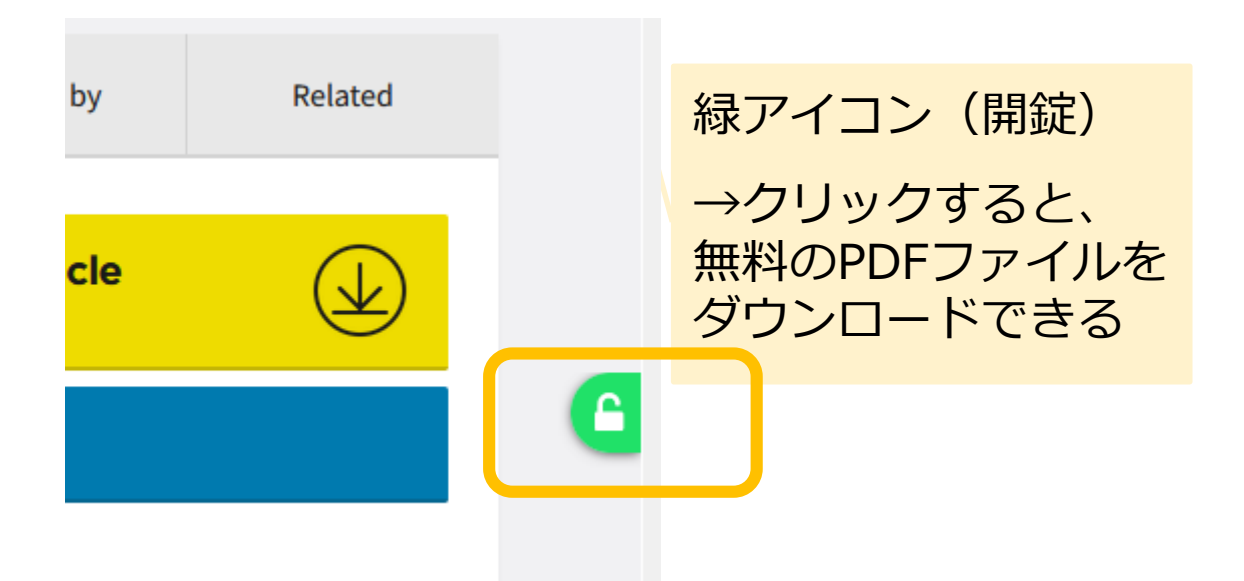

#### PDFをダウンロード (2176K)

メタデータをダウンロード C RIS形式 (EndNote、Reference Manager、 ProCite、RefWorksとの互換性あり) BIB TEX形式 (BibDesk、LaTeXとの互換性あり) 「テキスト

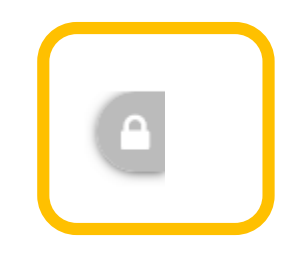

灰色アイコン(施錠) →無料のPDFファイルは 見つからなかった

しばらく待ってもアイコンが表示されない場合は、 そのページがUnpaywallに非対応ですので、 残念ながら利用できません。